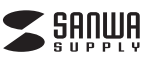

# 超小型レシーバーワイヤレス 光学式マウス取扱説明書

# MA-NANOH10シリーズ

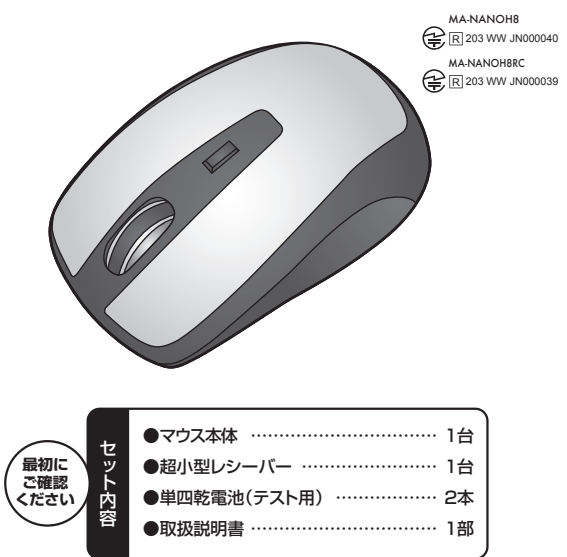

本取扱説明書の内容は、予告なしに変更になる場合があります。 最新の情報は、弊社WEB(http://www.sanwa.co.jp/)をご覧ください。

デザイン及び仕様については改良のため予告なしに変更することがございます。 本書に記載の社名及び製品名は各社の商標又は登録商標です。

サンワサプライ株式会社

### 目 次

- 1. はじめに
- 2. 健康に関する注意
- 3. 電波障害自主規制について
- 4. 対応機種·対応OS
- 5. 接続手順
- 6. 特長
- 7. 各部の名称とはたらき
- 8. マウスの準備(電池の入れ方、電源のON・OFF)
- 9. マウスの接続(Windows用)
- 10. マウスの接続(Mac OS X用)
- 11. ID(チャンネル)の設定方法
- 12. 「故障かな…」と思ったら
- 13. オンライン製品サポート
- 14. 保証規定

# 1.はじめに

この度は、超小型レシーバーワイヤレス光学式マウス(以降「本製品」といいます)をお買 い上げいただき、誠にありがとうございます。

本製品をご使用前にこの取扱説明書をよくお読みください。また、お手元に置き、いつで も確認できるようにしておいてください。

#### 2.健康に関する注意

マウスやトラックボール、キーボードを長時間操作すると、手や腕や首、肩などに負担が掛かり痛みや痺れを感じることがあります。そのまま操作を繰り返していると、場合によって は深刻な障害を引き起こす恐れがあります。

マウスやキーボードを操作中に身体に痛みや痺れを感じたら、直ちに操作を中止し、場合によっては医師に相談してください。

また日常のコンピュータ操作では定期的に休憩を取り、手や腕や首、肩など身体に負担が 掛からないように心がけてください。

### 3.電波障害自主規制について

本製品は、情報処理装置等電波障害自主規制協議会(VCCI)の基準に基づくクラスB情報 技術装置です。

本製品をラジオやテレビ受信機に近接して使用されると、受信障害を引き起こすことがあり ます。取扱説明書に従って正しい取扱いをしてください。

#### 4.対応機種・対応OS

#### ■対応機種

- ●Windows搭載パソコン、各社DOS/Vパソコン、NEC PC98-NXシリーズ
- ●Apple Macシリーズ
- ※USBポート(Aタイプコネクタ)を持つ機種
- ■対応OS
- ●Windows 7·Vista·XP·2000·Me·98SE·98 ●Mac OS X(10.2以降)
- ※Mac OS X(10.3以降)は、標準インストールされているSafari、Mail、テキストエディット及びFinderなど、OS標準ドライバでスクロール可能なアプリケーションのみでスクロール可能です。またホイールボタン押し下げによる動作はサポートしません。
- ※機種により対応できないものもあります。
- ※この文章中に表記されるその他すべての製品名などは、それぞれのメーカーの登録商 標、商標です。

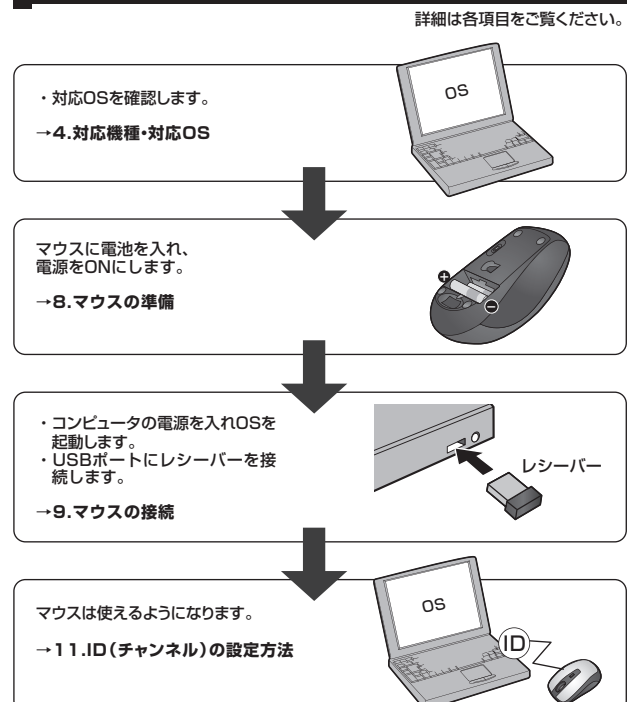

### 6.特長

本製品は2.4GHz RF方式のワイヤレスマウスですので、入力操作の際ケーブルが邪魔に なるといった煩わしさがなく、快適な環境でのコンピュータ操作が可能となります。 本製品は14×19mmの超小型レシーバーなので、ノートバソコンに装着したままの保管や 持ち運びにも邪魔になりません。

本製品は、使うシーンに合わせてカーソルスビードを1600カウント、800カウントに簡単 切替えが可能です。

※ご使用前にこの取扱説明書をよくお読みください。また、お手元に置き、いつでも確認できるようにしておいてください。

#### 5.接続手順

# 

(2

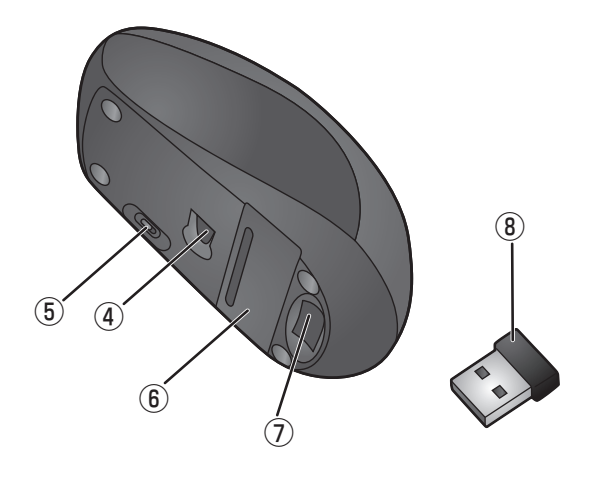

①ホイール(スクロール)ボタン ……… インターネットやWindows上のドキュメント画面をスクロールさせる際、このホイールを前後に回転させて上下スクロールを可能にします。

| ■スクロールモード                                          |
|----------------------------------------------------|
| インターネットやWindows上のドキュメント画面でスクロールモードを使用する            |
| 際、このボタンをクリックしマウスを前後左右に少し動かすと自動的に画面がスク              |
| ロールします。このスクロールを止めるには、ホイールボタンをもう一度押してく              |
| ださい。                                               |
| ■ズーム                                               |
| スームはMicrosoft IntelliMouseの通常機能ですので、MS-OFFICE用のアフリ |
| ケーションに対応しています。「スーム」とはウィンドウ内の倍率を変えることです。            |
| Ctrl」キーを押しなからホイールを回転させると、スームか簡単に行えます。              |
| ●   Ctrl」キーを押しなからホイールをモニター万同に回転させると、倍率か上か          |
|                                                    |
| ●してリキーを押しなから小1ールを手削力向に凹転させると、信率か下かります。             |

- ②左ボタン・右ボタン …… 左ボタンは通常クリック、ダブルクリックに使われます。また 右ボタンはWindowsでのアプリケーションごとに設定され ているマウスの動きも行いますし、またボッブアップメニュー の表示もすることができます。
   ③カウント切替えボタン … カウント切替えボタンを押すと、分解能を1600→800カ ウントに切替えることができます。
   ④光学式センサー …… 光学センサーか動きを読み取ってくれるから、正確で自然な 動きを実現します。
   ⑤電源スイッチ…… マウス本体の電源をON・OFFします。
   ⑥電池カバー …… このカバーを取外して、電池を入れます。
- ⑦レシーバー収納スロット …… レシーバーを収納することができます。

# 8.マウスの準備(電池の入れ方、電源のON・OFF)

1.マウス裏面の電池カバーを取外します。

2.シートを下に引いたまま奥側に付属の単 四乾電池をマウスに入れます。
※正しい極性で入れてください。

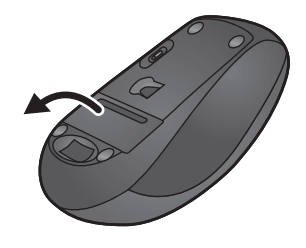

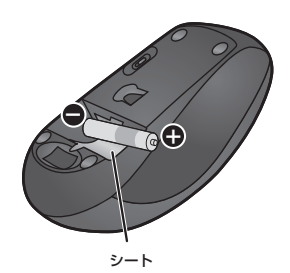

3.続けて手前側に付属の単四乾電池をマウスに入れます。※正しい極性で入れてください。

4.電池カバーを取外したときと逆の手順で 取付けます。

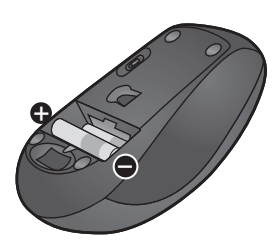

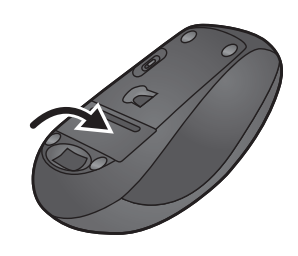

5.マウスの電源スイッチをONにすると、光学センサーが点灯します。

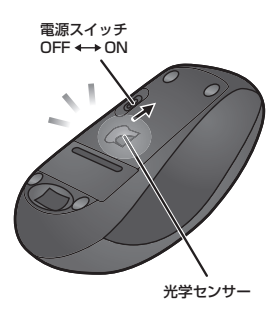

- ※マウスを動かしている際、カーソルの動きがスムーズでなくなったり光学センサーが点灯 しなくなったら、電池を交換してください。
- ※電池交換の際には、新品の単四アルカリ乾電池をご利用ください。(付属の電池はテスト 用ですので、電池寿命が短くなります。)
- ※異なったメーカーの電池を組合わせて使用しないでください。
- ※電池交換の際はマウスの電源をOFFの状態で行ってください。
- ※空になった電池をマウス内に置いておくと液もれの原因になりますので、取出しておいて ください。

#### 9.マウスの接続(Windows用)

#### ■本製品をUSBポート接続する際の注意

木製品はWindowsにおいて自動認識され、使用可能となります。まず初めにUSBインター フェイスが正常に動作しているかどうかをチェックしてください。

「スタート」→「設定(S)」→「コントロールパネル(C)」→「システム」の順に選択し、「デバ イスマネージャ」タブをクリックしてください。「ユニバーサルシリアルバスコントローラ」 をチェックしてください。下の画面が表示されます。

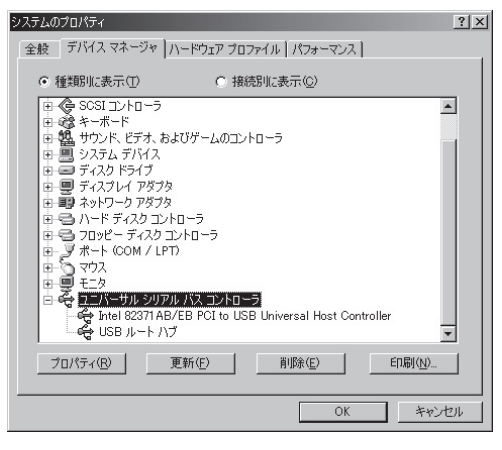

これはUSBインターフェイスの正常な動作状況です。

USBデバイスアイコンに「!」マークが表示されていたり、または「ユニバーサルシリアル バスコントローラ」のデバイスがなにも見つからない場合、マザーボードのBIOSをアップ グレードしたり、BIOS設定を確認してください。

一部の機種ではデフォルトの状態ではUSBポートの使用が不可に設定されています。また 「ユニバーサルシリアルバスコントローラ」のベンダー名、デバイス名はマザーボードによっ て異なることがあります。インテル社以外の記述の際もありますので、本体(マザーボード) メーカーにサポートしてもらってください。

#### ■BIOS上でUSBがdisableディセーブル(無効)になっている場合

●BIOS上のUSBをenableイネーブル(有効)にしてください。 通常BIOSの設定はコンピュータ起動時にF1かF2を押すものが多いですが詳細な設

定については、コンピュータ本体の取扱説明書をご覧ください。

#### ■レシーバーを接続

※注意:マウス用レシーバーを接続する前に他のアプリケーション(ウィルス検索ソフトな どの常駐ファイル)を終了させておくことをお薦めします。

- ①コンピュータの電源を入れ、Windowsを完全に起動します。
- ②レシーバーをコンピュータのUSBポートに接続します。

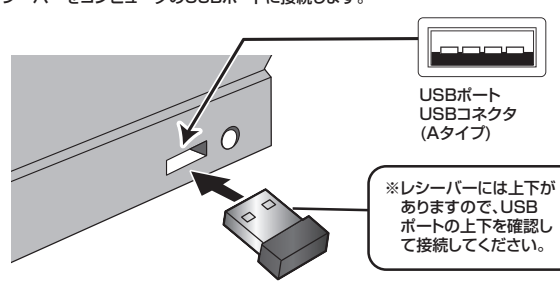

超小型レシーバー

③自動的にハードウェアの検知が始まり、デバイスドライバを更新するためのウィザード が起動します。

#### 〈Windows 7の場合〉

タスクバーに「デバイスドライバソフトウェアをインストールしています。」 「USB入力デバイス」と表示されて、自動的にインストールが完了します。

#### 〈Windows Vistaの場合〉

タスクバーに「デバイスドライバソフトウェアをインストールしています。」 「USBヒューマンインターフェイスデバイス」と表示されて、自動的にインストールが完 了します。

#### 〈Windows XP・2000・Meの場合〉

タスクバーに「新しいハードウェアが見つかりました。」「使用できる準備ができました。」と 表示されて、自動的にインストールが完了します。

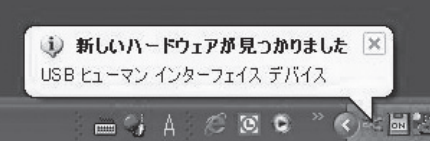

### 9.マウスの接続(Windows用)(続き)

〈Windows 98SE・98の場合〉 新しいハードウェアの追加ウィザードが表示されます。 ※Windows 98SEでは、下記の作業が発生しますので、手順に従って、インストール作業 を行ってください。 ●新しいドライバを検索してい 新しいいードウェアの追加ウィザード ます。 かり新しいとうくびた絵楽しています USBビューマンインターフェ . 17 #1217 イスデバイス デバイスドライバは、ハードウェア デバイスが動作するために必要なソ --- 次へ〉 次へう キャンセル ●検索方法を選択してください。 检查方法专课识1.7<5% ●使用中のデバイスに最適なド 使用中のデバイスに最適なドライバを検索する(推奨) ライバを検索する (推奨)----- 次へ) 特定の場所にあるすべてのドライバの一覧を作成し、インス トールするドライバを選択する

 新しいドライバはハードドライ ブのデータベースと、次の選 択した場所から検索されます。 チェックボックスにチェック マーク(図)を入れずに ----- 次へ〉

新してい、一ドウェアの追加ウィサ 新しいドライバは、ハード ドライブのドライバ データベースと、次の連択 した場所から検索されます。検索を開始するには、D大人」をクリックし 「 フロッピー ディスク ドライブ(E) CD-ROM ドライブ(C) E Ma 検索場所の指定(1): 〈戻る(8) 次へ〉 キャンセル

く戻る(8) 次へう キャンセル

もし、検索場所を聞いてきた ら、▽検索場所の設定(L)

#### C:\WINDOWS\INF ▼ \*

- もしくはC:\WINDOWS\OPTIONS\CABS ※もし、上記の検索場所でドライバが見つからない場合 は、CD-ROMドライブにWindows OSのCD-ROM (パソコン購入時に同梱)を挿入し、☑CD-ROMドラ イブ(C)にチェックを付けてください。
- ●次のデバイス用のドライバファ イルを検索します。 USBヒューマンインターフェ イスデバイス ----- 次へ〉

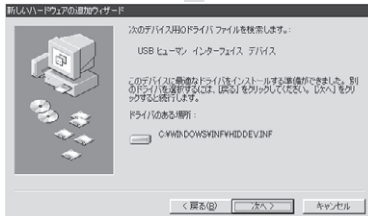

●USBヒューマンインターフェ イスデバイス----- 完了

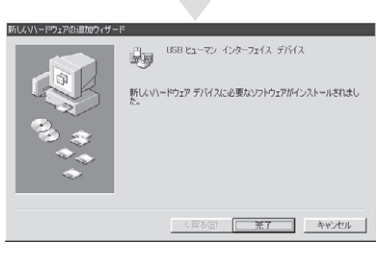

#### ※接続が完了したら、"11.ID設定方法"へ。

#### 10.マウスの接続(Mac OS X用)

Mac OS X(10.3以降)は、標準インストールされているSafari、Mail、テキストエディッ ト及びFinderなど、OS標準ドライバでスクロール可能なアプリケーションのみでスクロー ル可能です。またホイールボタンをクリックすることによる動作はサポートしません。

①コンピュータの電源を入れ、Mac OS Xを完全に起動します。 ②本製品をコンピュータのUSBポートに接続します。 ③ハードウェアの検知が始まり、自動的にインストールが完了します。 ④これでマウスをご使用いただけます。

#### 11.ID(チャンネル)の設定方法

#### ※重要(必ずお読みください)

レシーバーの接続が完了したら、マウスを動かしてみてください。これでマウスは使 えるようになります。ID(チャンネル)は電波状況に応じて自動的に設定されるAuto Link方式ですが、変更の際、ほんの少しマウスの動きがスムーズでない事がありま す。また、付属の電池はテスト用ですので電池寿命が短くなっています。ご購入後ま もなくして、マウスが動かなくなった場合は、すみやかに電池を交換してください。

#### ■ 12.「故障かな…」と思ったら

#### Q.マウス(マウスカーソル)が動かない。

- 1.マウスに電池が正しく挿入されているか確認してください。マウスの電源がOFF になっていないか確認してください。("8.マウスの準備"参照)
- 2.レシーバーが正しくUSBポートに接続されているか確認してください。("9.マウス の接続の「レシーバーを接続」 "参照)
- 3.付属の電池はテスト用です。電池が少なくなっているかもしれませんので、新しい 電池に交換してください。("8.マウスの準備"参照)

#### Q.マウスをしばらく操作しないと、マウスカーソルが動かなくなる。

本製品は、電池の消耗を押さえるため、しばらくマウス操作を行わないとスリープ Α. ードに入ります。マウスを復帰させるには、右ボタンや左ボタンを押してください。 ÷

#### Q.マウスカーソルやスクロールの動きがスムーズでない。

- A. 1.光を反射する素材、ガラスなどの透明な素材の上や、規則正しいパターンの上で ご使用の際は、トラッキング性能が低下する場合があります。
  - 2.金属面の上では、ワイヤレス信号が乱反射し、スムーズに動かない場合があります ので、厚みのある雑誌やマウスパッド等の上でご使用になってみてください
  - 3.ワイヤレスLANや携帯電話などのワイヤレス環境の中で、このマウスは無線混信の 問題を解決するため、電波干渉が発生した際自動的にチャンネルが切替わるという 機能が付いています。チャンネル変更の際、マウスカーソルは少しの間動きが鈍く なることがありますが、チャンネル変更後はスムーズな動きに戻ります。これはチャ ンネルが自動的に切替わる際の症状でマウスの不良ではありません。 万が一Auto Linkでも電波状況が改善されない場合は、レシーバーを挿し直して

ください。 4.レシーバーをパソコンの背面など見えにくい位置に接続している場合は、別売りの延

長ケーブル(KU-EN1など)を使って、レシーバーを見える位置に出してください。

#### Q.Internet Explorerでスクロールがスムーズに動かない。

- A. Internet Explorerを起動し、「ツール」→「インターネットオプション」→「詳細設 定」で「スムーズスクロールを使用する」のチェックをはずしてください。
- Q.Windowsのディスプレイモードに出ているトゥルーカラーを選択するとスクロール の動きがおかしくなった。
- 1.ハイカラーモードを選択してください。
- 2.トゥルーハイカラーでは、CPUからデータを伝えるのに時間がかかります。このた め、スピードコントロールの動きが遅くなるのです。

#### 13.オンライン製品サポート

お問合せは弊社WEBサイト(http://www.sanwa.co.jp/)より「サポート」→「お問い合 わせ窓ロ一覧」→「製品について」→「マウス」のリンクをたどり、WEBでのお問い合わせ 「入力フォームはこちら」に必要事項を記入して送信してください。

| @ 920935483        | 会社~ パソコング                               | スク、インク・用紙               | etc - Windows Inten           | net Explorer |            |                | ×   |
|--------------------|-----------------------------------------|-------------------------|-------------------------------|--------------|------------|----------------|-----|
| C C C Hop          | //sanwa-m.tak.eoffie                    | c.co.jp/support/suppr   | stynei• 🖻 🕂 🗙                 | 6 Bing       |            |                | ρ.  |
| 合お気に入り             | く サポート/サポート                             | 1 /SI04-6               | 1 · 10 · 1                    | 5 @ ¥ A-     | ジ(P)・ セーフ  | アイ(5)・ ツール{0}・ | ۰.  |
| <b>Z</b> SADMA     | トップ 会社場                                 | 8   1840/194   1975     | 18時、18時、18日日                  | -<br>        | 移入力        | 12.95          | ĥ   |
| 製品情報               | サポート                                    | ダウンロード                  | 対応表                           | 40 M         | 5/897      | 法人のお客様         |     |
| トップンフポートンお         | むらわせ > 秋品に5                             | けるお問い合わせゝw              | 506-M40709                    |              |            |                |     |
| WEBでのお             | い合わせ                                    |                         |                               |              |            |                |     |
| この内容はSSL曜日         | HUCLUIA MISN                            | E.F.                    |                               |              |            |                |     |
| お問い合わせ方            | 8                                       |                         |                               | ※かっ          | UTUS MBIRZ | オ入力してください。     |     |
|                    |                                         |                         |                               |              |            |                |     |
| *お用い合わせ?           | 100<br>11217.01                         |                         |                               |              |            |                | - 1 |
|                    | (一畫                                     | でお熱心ます)                 |                               |              |            |                |     |
| ▶弊社製品につい           | で<br>188の種則:マウ:                         | e.                      |                               |              |            |                |     |
| ×1                 | (品の品章:                                  |                         | (不)                           | 用な場合は**?**   | き入れて(ださい)  |                |     |
|                    | 製品の色:                                   |                         | (96                           | E)           |            |                |     |
| 507                | レナンバー:                                  |                         |                               |              |            |                |     |
|                    | 1941 SVer.                              |                         | 相談-バンターフェー                    | 2            |            |                |     |
| × \$6              | Mのご開入: 〇月                               | IN OMAT                 | T.                            |              |            |                | . U |
|                    | ご構入日: 西原                                | 8                       | я                             | 8            |            |                |     |
| 11.3<br>11.3       | (職入居名:                                  | Astronomic III          | And state in the state of the |              |            |                |     |
| 171                | 1 (18.7)                                | TAN/WHIALMA             | TAMEATICALD                   | (22          | ABRING     | T)             |     |
|                    | 開入日                                     | 定の場合は、購入・               | 予定住用を入れてくださ                   | SU I.        |            |                |     |
|                    | 420                                     | 10010000000             | . 787507 FDAG                 | Ancocors     |            |                |     |
| ▶ご使用の環境<br>使用(1)元) | のメーカー:                                  |                         | 4.84名:                        |              |            |                |     |
|                    | 05 : [##                                | 1000580                 | M OS Ver :                    |              |            |                |     |
| - B (\$454) 11 72  |                                         |                         |                               |              |            |                |     |
| ※ご使用中の7<br>また。自作の  | 。<br>プリケーション、周日<br>ロノリ 田内晴ら リ           | 目標語など具体的に<br>Cンボードなどの開始 | に載録います。<br>時できるがほごおふく!        | NOR L        |            |                |     |
| ALC: HIT IS        | 10.1.1.1.1.1.1.1.1.1.1.1.1.1.1.1.1.1.1. | and the could be        | ALL BOARD                     |              |            | 22             |     |
|                    |                                         |                         |                               |              |            |                |     |
|                    |                                         |                         |                               |              |            |                |     |
|                    |                                         |                         |                               |              |            | 50             |     |
|                    |                                         |                         | @ 129-291                     | I MIRE-F:    | 用的         | √g = 0, 100%   | *   |

#### 14.保証規定

- 1)保証期間内に正常な使用状態でご使用の場合に限り品質を保証しております。万一保証期間内で 故障がありました場合は、弊社所定の方法で無償修理いたしますので、保証書を製品に添えてお 買い上げの販売店までお持ちください。
- 2)次のような場合は保証期間内でも有償修理になります。
  - ①保証書をご提示いただけない場合。
  - ②所定の項目をご記入いただけない場合、あるいは字句を書き換えられた場合。
  - ③故障の原因が取扱い上の不注意による場合。
  - ④故障の原因がお客様による輸送・移動中の衝撃による場合。
  - ⑤天変地異、ならびに公害や異常電圧その他の外部要因による故障及び損傷。
- 3)お客様ご自身による改造または修理があったと判断された場合は、保証期間内での修理もお受 けいたしかねます。
- 4)本製品の故障、またはその使用によって生じた直接、間接の損害については弊社はその責を負わ ないものとします。
- 5)本製品を使用中に発生したデータやプログラムの消失、または破損についての保証はいたしかね ます。
- 6)本製品は医療機器、原子力設備や機器、航空宇宙機器、輸送設備や機器などの人命に関わる設備 や機器、及び高度な信頼性を必要とする設備や機器やシステムなどへの組込みや使用は意図さ れておりません。これらの用途に本製品を使用され、人身事故、社会的障害などが生じても弊社 はいかなる責任も負いかねます。
- 7)修理ご依頼品を郵送、またはご持参される場合の諸費用は、お客様のご負担となります。
- 8)保証書は再発行いたしませんので、大切に保管してください。

9)保証書は日本国内においてのみ有効です。

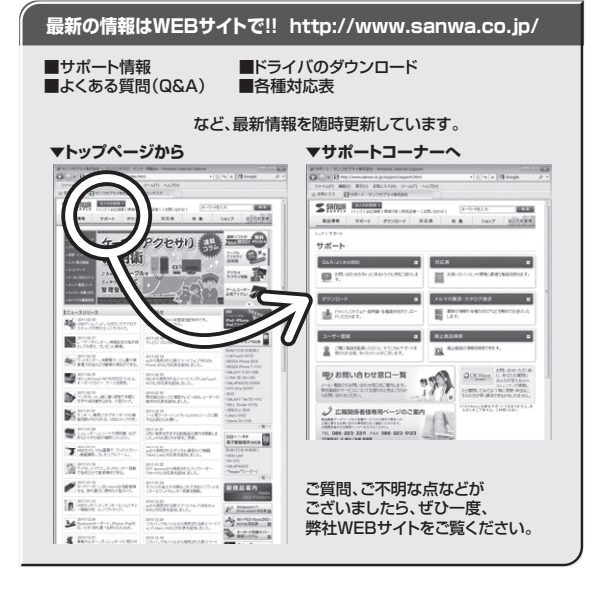

# サンワサプライ株式会社

岡山サプライセンター / 〒700-0825 岡山県岡山市北区田町1-10-1 東京サブライセンター / 〒140-8566 東京都品川区南大井6-5-8 TEL035763-0011 FAX.035763-0033 札幌営業所/〒060-0807 札幌市北区北7条西5丁目ストークマンション札幌 TEL011-611-3450 FAX.011-716-8990 1歳名来加710000007 10歳11242177823) 1071777723718 他営業新776983-0851 仙台市宮城野区福岡1-6-37玉栄仙台ビル 名志置業新7年453-0015 名古屋市 中村区 椿町16-7カジヤマビル 大阪営業所7582-0003 大阪市津川区宮原41-1455新大阪ノ干代ビル 福岡営業所75812-0012 福岡市博多区博多駅中央街8-20第2博多相互ビル

2011.5現在

TEL.086-223-3311 FAX.086-223-5123 TEL.022-257-4638 FAX.022-257-4633 TEL 052-453-2031 EAX 052-453-2033 TEL.06-6395-5310 FAX.06-6395-5315 TEL.092-471-6721 FAX.092-471-8078